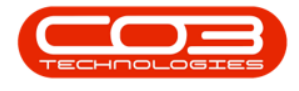

## **BPO2**

## 'PLEASE NOTE THAT THE CURRENT DATE IS NOT WITHIN AN OPEN FINANCIAL PERIOD.'

When trying to open a <u>Maintain screen</u>, to *add* or *edit* data the following error message may pop up:

## Input Processing

## Please note that the current date is not within an open financial

period.

| \$                           | BP0: Version 2.5.0.4 - Example Company v2.5.0.0 |                 |         |              |              |                 |                 |                |                     |                     |                  |           | _ <b>– ×</b> |                       |  |
|------------------------------|-------------------------------------------------|-----------------|---------|--------------|--------------|-----------------|-----------------|----------------|---------------------|---------------------|------------------|-----------|--------------|-----------------------|--|
|                              | Б                                               | uipment / Locat | tions ( | Contract Fin | ance / HR    | Inventory N     | Aaintenance / P | rojects Ma     | anufacturing P      | Procurement         | Sales Service    | Reporting | Utilities    |                       |  |
|                              | 2                                               |                 | -       |              |              |                 |                 |                |                     |                     |                  |           |              |                       |  |
| Lunk                         |                                                 |                 |         |              |              |                 |                 |                |                     |                     |                  |           |              |                       |  |
| Asse                         | ts Depre                                        | Loca            | ational |              |              |                 |                 |                |                     |                     |                  |           |              |                       |  |
|                              | Equipmen                                        | _ Locat         | ions 🖌  |              |              |                 |                 |                |                     |                     |                  |           |              | $\diamond$            |  |
| 💀 Part Requests for the Site |                                                 |                 |         |              |              |                 |                 |                |                     |                     |                  |           |              |                       |  |
| Но                           | me                                              |                 |         |              |              |                 |                 |                |                     |                     |                  |           |              |                       |  |
| a                            |                                                 |                 |         | 5            |              | 9               | ÷.e             | ~              | 國法                  |                     | A Data           | -1 45     | 51           | 1                     |  |
| 6                            | 0 -0                                            |                 |         | ES.          |              |                 |                 |                |                     |                     | Durban           |           |              |                       |  |
| Ac                           | ld Ed                                           | t Delete E      | Back S  | ave Layout W | orkspaces Sa | ive Filter Regi | uisition Issue  | Transfer       | Note Change<br>Whse | Remap Cro<br>Part P | art - All States | Refre     | esh Print    | Export                |  |
|                              | Mai                                             | tenance         |         | F            | ormat        |                 |                 | Pro            | cess                |                     | . 0.             | rrent     | . Prir       | nt "                  |  |
|                              |                                                 |                 |         |              |              |                 |                 |                |                     |                     |                  |           |              |                       |  |
|                              |                                                 |                 |         |              |              |                 |                 |                |                     |                     |                  |           |              | Defense Desig         |  |
|                              |                                                 |                 |         |              |              |                 |                 |                |                     |                     |                  |           |              | Referenceuesc         |  |
|                              |                                                 |                 |         |              |              | 4Dr             | All C           | 101            | 101                 |                     | 124              |           |              | Tanan fan deburen     |  |
| P P                          |                                                 |                 |         |              |              | nput Processing | 9               |                |                     |                     | ×                |           |              | Machine Rental Dea    |  |
|                              |                                                 |                 |         |              | New machi    |                 |                 |                |                     |                     |                  |           |              | New machine install:  |  |
|                              |                                                 |                 |         |              | SP240 New    | A Diana         |                 |                |                     |                     | - I wanted       |           |              | SP240-1 - Machine T   |  |
|                              |                                                 |                 |         |              | SF 2-10 TVEV | Pleas           | e note that th  | e current date | e is not within an  | open financi        | ai period.       |           |              | 3MS - 3 Month Satvi   |  |
|                              |                                                 |                 |         |              |              |                 |                 |                |                     |                     |                  |           |              | WS - Weekly Service   |  |
| P                            |                                                 |                 |         |              |              |                 |                 |                |                     | _                   | 01               |           |              | staple unit for renta |  |
| P                            |                                                 |                 |         |              |              |                 |                 |                |                     |                     | UK               |           |              | Prints arent stapled  |  |
| P                            |                                                 |                 |         |              | Sprint SP 19 |                 |                 | HOP001         | Hope Works          | (Pty) Ltd           |                  |           |              | SP 1912_ND5_1 - Ma    |  |
| P                            |                                                 |                 |         |              |              |                 | check le        |                |                     |                     |                  |           | WO0000464    | check levels          |  |
| P                            |                                                 |                 |         |              |              |                 |                 |                |                     |                     |                  |           |              | 1818-1-1 - Check ne   |  |
| P                            |                                                 |                 |         |              | Machine ins  |                 |                 |                |                     |                     |                  |           |              | repair machine        |  |
| P                            |                                                 |                 |         |              |              |                 |                 |                |                     |                     |                  |           |              | AirMaint - Airfreshne |  |
| P                            |                                                 |                 |         |              |              |                 |                 |                |                     |                     |                  |           |              | 1 black toner for col |  |
| P                            |                                                 |                 |         |              |              |                 |                 |                |                     |                     |                  |           |              | 1 black toner for col |  |
| P                            | 0000006                                         | 2 WKOR          | N       | PR.30000027  | Hope Works.  |                 |                 | HOP001         | Hope Works          | (Pty) Ltd           |                  |           | WO0000114    | WS - Weekly Service   |  |

This is because the financial period that contains the selected data is closed. For a detailed handling of this topic refer to Finance - Set Current Financial Period.

Fix

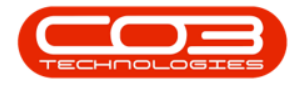

- i. Click on **OK** to remove the error message.
- ii. Click on *Back* return to the previous screen.
- iii. Select the Finance/HR ribbon tab.
- iv. Select Financial Periods.
- v. Follow the process to <u>open the financial period</u> that you wish to work in.

ST.000.005